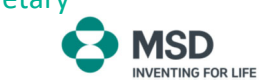

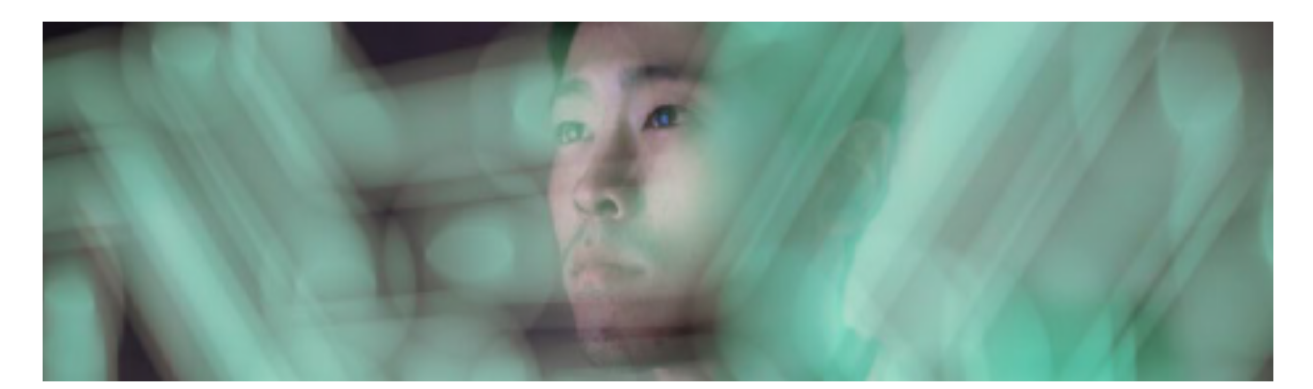

# Zákaznický portál

# Uživatelská příručka

# Přihlášení na platformu

• Přístup do portálu

## Zobrazit moje účty:

- Stáhnout kopii dokumentu
- Vygenerovat aktuální stav účtu
- Zadat reklamaci
- Nastavení filtrů

## Spravovat kmenová data mého účtu

• Zobrazit zadané informace

# Zobrazit můj výpis z účtu:

• Nastavení filtrů

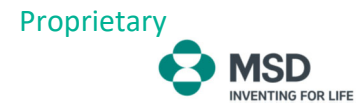

### Přihlášení na platformu

Pro přihlášení do portálu použijte následující webovou stránku:

#### https://msdcustomerlink.cz

Poté klikněte na políčko "Správa faktur" a zadejte svojí e-mailovou adresu a heslo.

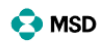

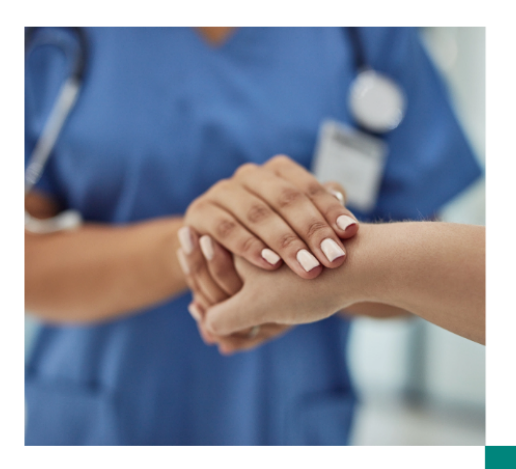

#### Vítejte na MSDCustomerLink Česká republika

Domů

Funkce

Kontaktní údaje

CustomerLink je platforma společnosti MSD pro zákazníky. Naši zákazníci jsou prioritou našich činností. Tato platforma usnadňuje každodenní práci, neboť poskytuje přehled a kontrolu nad procesem získávání informací.

Správa faktur

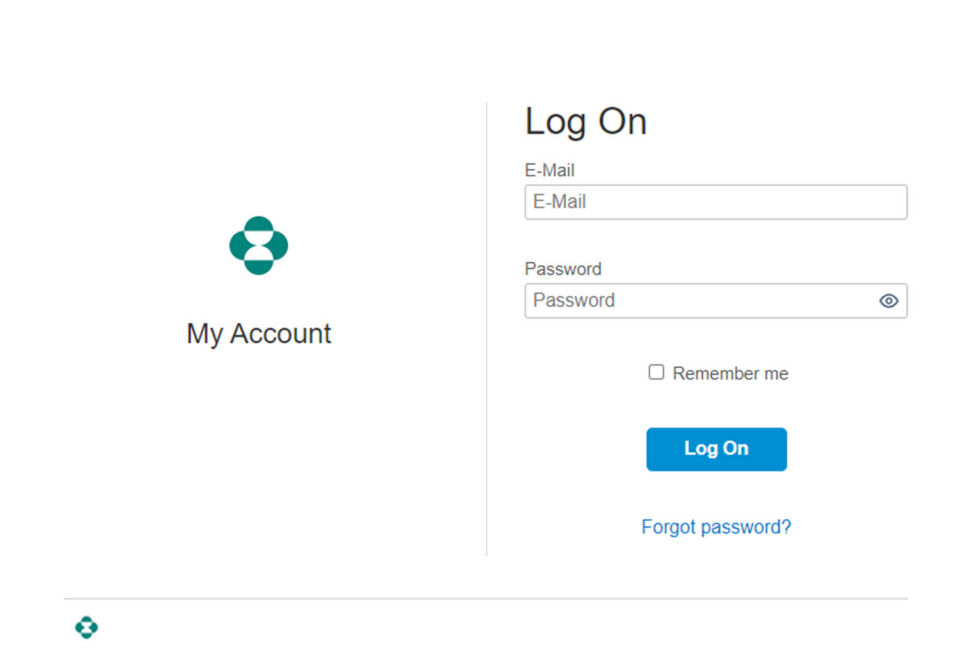

Po přihlášení budete přesměrováni na úvodní stánku s možnostmi pro zobrazení stavu Vašeho účtu.

| 🛟 MSD Úvodní s         | stránka 🗸                           |                              |  |
|------------------------|-------------------------------------|------------------------------|--|
|                        |                                     |                              |  |
| Portál plateb zákazník | ů                                   |                              |  |
| Zobrazit moje účty     | Spravovat kmenová<br>data mého účtu | Zobrazit můj výpis z<br>účtu |  |
| CE 27<br>Otevřené účty | 8                                   | Ē                            |  |
|                        |                                     |                              |  |

Pro změnu jazyka, kliknětě na ikonu vpravo nahoře a poté na "Nastavení".

| 文 MSD Úvodní           | stránka 🗸                           |                                           |                               |
|------------------------|-------------------------------------|-------------------------------------------|-------------------------------|
|                        |                                     |                                           | CCPCustomer HH_QR0_1396194143 |
|                        |                                     |                                           | 🔥 Vyhledávač aplikace         |
| Portál plateb zákazník | κů                                  |                                           | Si Nastavení                  |
|                        |                                     |                                           | 🖉 Upravit první stránku       |
| Zobrazit moje účty     | Spravovat kmenová<br>data mého účtu | Zobrazit můj výpis z<br>účtu              | i O aplikaci                  |
|                        |                                     |                                           | ( <sup>1</sup> ) Odhlášení    |
| <b>1</b> 27            | Q                                   | le la la la la la la la la la la la la la |                               |
|                        |                                     |                                           |                               |
| Otevřené účty          |                                     |                                           |                               |

#### Vyberte jazyk a klikněte na "Uložit".

| S MSD            | N | Jastavení                                           |                                                 |                               |                      | <b>2</b> 2               |
|------------------|---|-----------------------------------------------------|-------------------------------------------------|-------------------------------|----------------------|--------------------------|
|                  | 8 | Uživatelský účet<br>ccpalcallcenter ccpalcallcenter | Jazyk a oblast                                  |                               |                      |                          |
| Portál plateb za | ŝ | Úvodní stránka                                      | Jazyk a oblast:                                 | čeština                       | <ul> <li></li> </ul> |                          |
|                  | ۲ | Jazyk a oblast<br>čeština                           | Formát data:<br>Formát času:                    | polština<br>portugalština     |                      |                          |
| Open bills canno |   |                                                     | Po uložení nastavení aktualizuje prohlížeč strá | rumunština<br>ruština         |                      |                          |
|                  |   |                                                     |                                                 | slovenština<br>slovinština    |                      |                          |
|                  |   |                                                     |                                                 | srbochorvatština<br>thajština |                      |                          |
|                  |   |                                                     |                                                 | turečtina<br>ukrajinština     | in                   |                          |
|                  |   |                                                     | Copyright @ 2024 Wi                             | čeština                       | ÷                    | ares. All rights reserve |

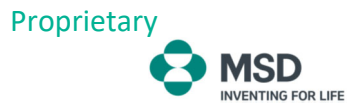

## Zobrazit moje účty

Po kliknutí na záložku "Zobrazit moje účty" se zobrazí aktuální stav Vašeho účtu. Zde naleznete informace o jednotlivých fakturách a dobropisech. Můžete zde také stáhnout seznam faktur do formátu xlsx nebo zadat reklamaci v případě nesrovnalostí (více informací o zadání reklamace najdete na straně 5).

| rtal plateb zakazniku                                                                                                    |                                                                                                    |                                                                                                    |                                                                                        |                                                                                                    |                                                                                                    |               |                        |                                                                                  |           |
|----------------------------------------------------------------------------------------------------|----------------------------------------------------------------------------------------------------|----------------------------------------------------------------------------------------------------|----------------------------------------------------------------------------------------|----------------------------------------------------------------------------------------------------|----------------------------------------------------------------------------------------------------|---------------|------------------------|----------------------------------------------------------------------------------|-----------|
| Cobrazit moje účty S<br>d                                                                                                    | Spravovat kmenová<br>data mého účtu                                                                                                    | Zobrazit můj výpis z<br>účtu                                                                                                 |                                                                                        |                                                                                                    |                                                                                                    |               |                        |                                                                                  |           |
| 27<br>Dtevřené účty                                                                                                    | 2                                                                                                    | <b>[</b> ]                                                                                                    |                                                                                        |                                                                                                    |                                                                                                    |               |                        |                                                                                  |           |
| S MSD 2                                                                                                    | Zobrazit moje faktu                                                                                                    | ıry 🗸                                                                                                    |                                                                                        |                                                                                                    |                                                                                                    |               |                        |                                                                                  | C         |
|                                                                                                    |                                                                                                    |                                                                                                    |                                                                                        |                                                                                                    |                                                                                                    |               |                        |                                                                                  |           |
| 396 (Merck Sharp                                                                                                    | p & Dohme s.r.o                                                                                                    | ) -                                                                                                    |                                                                                        |                                                                                                    |                                                                                                    |               |                        |                                                                                  |           |
| 396 (Merck Sharp<br><sup>,</sup> _qro_нн                                                                                                    | p & Dohme s.r.o)                                                                                                    | ) -                                                                                                    |                                                                                        |                                                                                                    |                                                                                                    |               |                        |                                                                                  |           |
| 396 (Merck Sharp<br>2_QR0_НН<br>Istka platby Zůstate                                                                                                    | p & Dohme s.r.o)                                                                                                    | ) -                                                                                                    |                                                                                        |                                                                                                    |                                                                                                    |               |                        |                                                                                  |           |
| 396 (Merck Sharp<br>QR0_нн<br>stka platby Zůstate<br>2 657 3                                                                                                    | p & Dohme s.r.o)<br>9k<br>8 <b>72,92</b> CZK                                                                                                    | ) -                                                                                                    |                                                                                        |                                                                                                    |                                                                                                    |               |                        |                                                                                  |           |
| 396 (Merck Sharp<br>2_QR0_НН<br>stka platby Zůstate<br>2 657 3                                                                                                    | p & Dohme s.r.o)<br>**<br>**<br>*72,92 CZK                                                                                                    | ) -                                                                                                    |                                                                                        |                                                                                                    |                                                                                                    |               |                        |                                                                                  |           |
| 396 (Merck Sharp<br>2_QR0_НН<br>stka platby Zůstate<br>2 657 3<br>uhrazené faktury D                                                                                                    | p & Dohme s.r.o)<br>*k<br>8 <b>72,92</b> CZK<br>Pobropisy                                                                                                    | ) -                                                                                                    |                                                                                        |                                                                                                    |                                                                                                    |               |                        |                                                                                  |           |
| 396 (Merck Sharp<br>2_QR0_НН<br>stka platby Zůstate<br>2 657 3<br>suhrazené faktury D                                                                                                    | p & Dohme s.r.o;<br>sk<br>372,92 CZK<br>Dobropisy                                                                                                    | ) -                                                                                                    |                                                                                        |                                                                                                    |                                                                                                    | L.            |                        |                                                                                  |           |
| 396 (Merck Sharp        OR0_HH         stka platby       Zůstate         2 657 3         uhrazené faktury       D         Neuhrazené faktury       D                                                                                                    | p & Dohme s.r.o;<br>kk<br>372,92 CZK<br>Dobropisy<br>y (27)                                                                                                    | ) -                                                                                                    |                                                                                        | Datum                                                                                                    | splatnosti                                                                                                    | 5             | V Zadat ref            | damaci 🕹 ~ (                                                                     | Ē         |
| 896 (Merck Sharp         _OR0_HH         stka platby       Zůstate         2 657 3         uhrazené faktury       D         Veuhrazené faktury       D         Číslo faktury       Číslo faktury                                                                                         | p & Dohme s.r.o<br>kk<br>372,92 CZK<br>bobropisy<br>y (27)<br>Druh dokladu                                                                                                    | ) -<br>Datum spl ≜                                                                                                    | Datum dok 👳                                                                            | Datum<br>Fakturovaná č                                                                                    | splatnosti<br>Částka k úhradě                                                                                                    | Částka platby | Zadat rek              | klamaci <u>↓</u> ∨ (<br>K objasnění                                              | 9         |
| 896 (Merck Sharp         _QR0_HH         stka platby       Zůstate         2 657 3         uhrazené faktury       D         Jeuhrazené faktury       Císlo faktury         Číslo faktury       8534104805                                                                                | p & Dohme s.r.o)                                                                                                    | ) -<br>Datum spl ≜<br>14. 12. 2022                                                                                           | Datum dok 😇<br>30. 9. 2022                                                             | Datum<br>Fakturovaná č<br>33 712,47 CZK                                                                   | splatnosti<br>Částka k úhradě<br>33 712,47 CZK                                                                                                    | Částka platby | Zadat rek              | klamaci <u>↓</u> ∨ (<br>K objasnění<br>K objasnění                               | <b>()</b> |
| 296 (Merck Sharp<br>_QR0_HH<br>stka platby Zůstate<br>2 657 3<br>uhrazené faktury D<br>Jeuhrazené faktury<br>] Číslo faktury<br>] Šisatio4805<br>] 8534104810                                                                                                    | p & Dohme s.r.o)                                                                                                    | ) -<br>Datum spl ≜<br>14. 12. 2022<br>20. 12. 2022                                                                           | Datum dok 🗟<br>30. 9. 2022<br>6. 10. 2022                                              | Datum<br>Fakturovaná č<br>33 712.47 CZK<br>96 481.94 CZK                                                  | splatnosti<br>Částka k úhradě<br>33 712,47 CZK<br>96 481,94 CZK                                                                                                    | Částka platby | Zadat rek<br>Reference | K objasnění<br>K objasnění<br>K objasnění K objasnění                            | <b>1</b>  |
| Beloin (Merck Sharp<br>_ORO_HH<br>stka platby Zůstate<br>2 657 3<br>uhrazené faktury D<br>Císlo faktury<br>B534104805<br>B534104810<br>B534104786                                                                                                    | p & Dohme s.r.o<br>k<br>372,92 CZK<br>Dobropisy<br>y (ZZ)<br>puth doktadu<br>Faktura<br>Faktura<br>Faktura                                                                                                    | ) -<br>Datum spl ≜<br>14. 12. 2022<br>20. 12. 2022<br>21. 12. 2022                                                           | Datum dok<br>30. 9. 2022<br>6. 10. 2022<br>22. 9. 2022                                 | Datum<br>Fakturovaná č<br>33 712,47 CZK<br>96 481,94 CZK<br>16 981,80 CZK                                 | Splatnosti<br>Částka k úhradě<br>33 712,47 CZK<br>96 481,94 CZK<br>16 981,80 CZK                                                                                                    | Částka platby | Zadat rek              | Kobjasnění<br>K objasnění<br>K objasnění<br>K objasnění                          |           |
| 96 (Merck Sharp<br>_OR0_HH<br>titka platby Zůstate<br>2 657 3<br>uhrazené faktury D<br>Císlo faktury<br>8534104805<br>8534104810<br>8534104786                                                                                                    | p & Dohme s.r.o)                                                                                                    | ) -<br>Datum spl ≜<br>14. 12. 2022<br>20. 12. 2022<br>21. 12. 2022<br>21. 12. 2022                                           | Datum dok<br>30. 9. 2022<br>6. 10. 2022<br>22. 9. 2022<br>22. 9. 2022                  | Datum<br>Fakturovaná č<br>33 712,47 CZK<br>96 481,94 CZK<br>16 981,80 CZK<br>451,00 CZK                   | splatnosti<br>Částka k úhradě<br>33 712,47 CZK<br>96 481,94 CZK<br>16 981,80 CZK<br>451,00 CZK                                                                                                    | Částka platby | Zadat rek<br>Reference | klawaci <u>↓</u> ∨ (<br>Kobjasnění<br>Kobjasnění<br>Kobjasnění<br>Kobjasnění     |           |
| 396 (Merck Sharp         P_OR0_HH         stka platby       Zůstate         2 657 3         uhrazené faktury       D         Veuhrazené faktury       D         Šíslo faktury       B         8534104805       8534104786         8534104786       8534104787         8534104811       1 | p & Dohme s.r.o<br>arc.ps CZK<br>bobropisure<br>y (22)<br>y (22)<br>y (2 | Datum spl ▲           14. 12. 2022           20. 12. 2022           21. 12. 2022           21. 12. 2022           4. 1. 2023 | Datum dok 🗑<br>30. 9. 2022<br>6. 10. 2022<br>22. 9. 2022<br>22. 9. 2022<br>6. 10. 2022 | Datum<br>Fakturovaná č<br>33 712,47 CZK<br>96 481,94 CZK<br>16 981,80 CZK<br>451,00 CZK<br>332 200,18 CZK | Splatnosti         Cástka k úhradě           33 712,47 CZK         96 481,94 CZK           96 481,94 CZK         16 981,80 CZK           15 981,80 CZK         451,00 CZK           332 200,18 CZK         332 200,18 CZK | Částka platby | Zadat rek<br>Reference | klamaci <u>↓</u> ∨ (<br>K objasnění<br>K objasnění<br>K objasnění<br>K objasnění |           |

V políčku "Datum splatnosti" je možné filtrovat dokumenty dle požadovaného data nebo časového rozpětí (například 0-30 dní, 31-60 dní atd.)

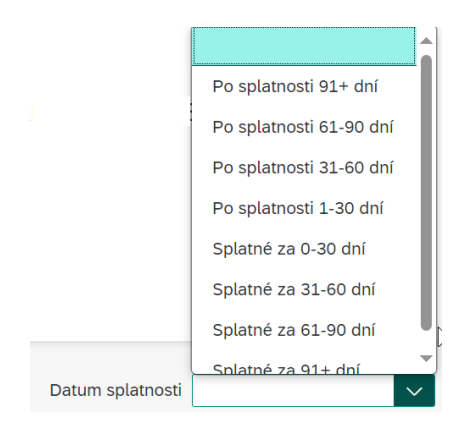

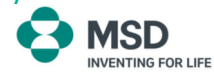

**Zadat reklamaci:** V případě nesrovnalostí na faktuře můžete přímo v portálu zadat reklamaci, která bude zaslána k prověření.

Vyberte fakturu, které se reklamace týká a klikněte na "Zadat reklamaci" (je možné vybrat i několik faktur najednou).

\* Zadat reklamaci tímto zůsobem je možné jen v případech, kdy se jedná o nesrovnalosti v množství/ceně, vrácené zboží apod. (případy uvedené ve sloupečku "Důvod reklamace").

Pokud chcete nahlásit podezření na nežádoucí účinek léku nebo jakoukoliv jinou stížnost na produkty společnosti MSD, prosím, zavolejte nám na tel.: +420 233 010 111 nebo nám zašlete e-mail na: dpoc.czechslovak@merck.com.

Vice informaci naleznete na: https://www.msd.cz/cs/lidske-zdravi/hlaseni-nezadoucich-ucinku/

| Datum splatnosti                    | ✓ Zadat reklamaci  ↓ ✓  届                             |      |
|-------------------------------------|-------------------------------------------------------|------|
| Zadat reklamaci                     |                                                       |      |
| Důvod                               | Kontaktní osoba Komentář                              |      |
| 0001 Chybějící zboží 🗸 🗸            | Použít                                                |      |
| 0001 Chybějící zboží                |                                                       |      |
| 0002 Vratka                         | 1                                                     |      |
| 0003 Chyba v dodávce                |                                                       |      |
| 0005 Různé                          | úhradě Částka k objasn Důvod Kontaktní osoba Komentář |      |
| 0006 Poškozené zboží                |                                                       | A    |
| 0007 Chyba v ceně                   | 74 CZK 9 254,74 CZK 0001 C V Pani H V                 | V    |
| 0009 Rozdíl na faktuře              |                                                       |      |
| 0010 Opravný daňový doklad/Dobropis | OK Zru                                                | ušit |

Pokud zadáváte reklamaci pro více faktur, které mají stejný důvod a stejný komentář, stačí je jen všechny označit a u první z nich zvolit důvod reklamace a napsat komentář. Následně klikněte na tlačítko "Použít" a zvolený důvod a komentář bude aplikován na všechny označené faktury. Poté klikněte na "OK" a reklamace bude vytvořena.

Pokud mají faktury různé důvody reklamace/různé komentáře, je nutné zadat reklamaci u každé faktury zvlášť a poté kliknout na "OK" pro vytvoření reklamace.

Po vytvoření reklamace se u příslušné faktury ve sloupečku "K objasnění" objeví link. Kliknutím na něj zobrazíte detaily reklamace (datum vytvoření, komentář, status...) a také zde můžete pomocí tlačítka "Upload" připojit dokumenty, které se reklamace týkají.

Zde si také můžete zkontrolovat aktuální stav reklamace. Veškeré komentáře a změny provedené MSD týmem zde budou zaznamenány.

| Pote vybaných potežký i 1. Celová vybaná čáska je 9 254,74 CZK.<br>Cislo faktury<br>Biskludoží Pakura<br>Biskludoží<br>Pakura<br>Biskludoží<br>Pakura<br>Pakura<br>Poteľki 200<br>Biskludoží<br>Pakura<br>Poteľki 200<br>Biskludoží<br>Pakura<br>Poteľki 200<br>Biskludoží<br>Pakura<br>Poteľki 200<br>Biskludoží<br>Pakura<br>Poteľki 200<br>Biskludoží<br>Pakura<br>Poteľki 200<br>Do 200<br>Do 202<br>Biskludoží<br>Biskludoží<br>Biskludoží<br>Poteľki 200<br>Do 202<br>Biskludoží<br>Biskludoží<br>Biskludoží<br>Biskludoží<br>Biskludoží<br>Biskludoží<br>Biskludoží<br>Biskludoží<br>Biskludoží<br>Biskludoží<br>Biskludoží<br>Biskludoží<br>Biskludoží<br>Biskludoží<br>Biskludoží<br>Dopříkluť<br>Dopříkluť<br>Dopříkluť<br>Dopříkluť<br>Dopříkluť<br>Biskludoží<br>Biskludoží<br>Dopříkluť<br>Dopříkluť<br>Biskludoží<br>Dopříkluť<br>Dopříkluť<br>Do | Neuhrazené fak                                 | ctury (27)                      |                                      |                                   | Datum                 | splatnosti      |               | ✓ Zadat re    | klamaci 👤 🗸             |
|----------------------------------------------------------------------------------------------------|------------------------------------------------|---------------------------------|--------------------------------------|-----------------------------------|-----------------------|-----------------|---------------|---------------|-------------------------|
| Cásio fatury       Duh dokladu       Datum spl       Datum dok       Yekturovaná C       Cásika ki kindel       Čásika ki kindel       Čásika ki kindel       Koljanni            B 534104805        Fatura        14. 12. 2022        30. 9. 2022        33.712.47 CZK        33.712.47 CZK        33.712.47 CZK        33.712.47 CZK        33.712.47 CZK        33.712.47 CZK        33.712.47 CZK        33.712.47 CZK        33.712.47 CZK        33.712.47 CZK        33.712.47 CZK        39.81.80 CZK        48.89.80 CZK        48.89.80 CZK        4                                                                                                    | Počet vybraných po                             | ložen je 1. Celková vyl         | braná částka je 9 254,74             | CZK.                              |                       |                 |               |               |                         |
| <ul> <li></li></ul>                                                                                                    | Číslo faktury                                  | Druh doklad                     | du Datum spl ≜                       | Datum dok 📼                       | Fakturovaná č         | Částka k úhradě | Částka platby | Reference     | K objasnění             |
| B 554104810         Faktura         20.12.2022         6.10.202         96.481.94 CZK         96.491.94 CZK         96.491.92 CZK         97.491.92 CZK         97.491.92 CZK         97.491.92 CZK         97.491.92 CZK         97.491.92 CZK         97.491.92 CZK         97.491.92 CZK         97.491.92 CZK         97.491.92 CZK         97.491.92 CZK         97.491.92 CZK                                                                                                    | 8534104805                                     | Faktura                         | 14. 12. 2022                         | 30. 9. 2022                       | 33 712,47 CZK         | 33 712,47 CZK   |               |               | K objasnění             |
|                                                                                                    | 8534104810                                     | Faktura                         | 20. 12. 2022                         | 6. 10. 2022                       | 96 481,94 CZK         | 96 481,94 CZK   |               |               | K objasnění             |
| Detaily faktury         Faktura: 8534204805         Celiem Vetrik DPH       DPH       Casta akona       Cene bez DPH       Status         3373247 C2X       3 064,77 C2X       0,00 C2X       30 647,70 C2X       Cene Vetriko         Informace       Položy       Piloy       Kottakni osobe:       33712,47 C2X         10 plipadru:       Casta kotojanenic:       33712,47 C2X       0.00 CPK         10 plipadru:       Casta kotojanenic:       33712,47 C2X         10 plipadru:       Casta kotojanenic:       33712,47 C2X         10 plipadru:       Bisata       Bisata         10 plipadru:       Bisata Bisati       Bisata Bisati         10 plipadru:       Bisata Bisati       Bisata Bisati         10 plipadru:       Bisata Bisati       Bisata Bisati         10 plipadru:       Bisata Bisati       Bisata Bisati         10 plipadru:       Bisata Bisati       Bisata Bisati         10 plipadru:       Bisata Bisati       Bisata Bisati         11 plipadru:       Bisata Bisati       Bisata Bisati         12 plipadru:       Bisata Bisati       Bisata Bisati         13 plipadru:       Bisata Bisati       Bisata Bisati         14 plipadru:       Bisata Bisati       Bisata Bisati                                                                                                    | 8534104786                                     | Faktura                         | 21. 12. 2022                         | 22. 9. 2022                       | 16 981,80 CZK         | 16 981,80 CZK   |               |               | K objasnění             |
| Detaily faktury     Faktura: 8534204805        Celleen võetnä DPH   DPH   Čáska skonta   Celleen võetnä DPH   DPH   Čáska skonta   Celleen võetnä DPH   DPH   Čáska skonta   Celleen võetnä DPH   DPH   Čáska skonta   Celleen võetnä DPH   DPH   Čáska skonta   Celleen võetnä DPH   DPH   Čáska skonta   Celleen võetnä DPH   DPH   Čáska skonta   Celleen võetnä IIII   Dphtujici   Cille võetna   Contraktini osoba:   13.3.2024   Dool Chvelidi zboži            Netting eigent (Nettura: 1934)4005 Netting eigent (Netura: 1934)4005 Netting eigent (Netura: 1934)4005 Netting eigent (Netura: 1934)4005 Netting eigent (Netura: 1934)4005 Netting eigent (Netura: 1934)4005 Netting eigent (Netura: 1934)4005 Netting eigent (Netura: 1934)4005 Netura: 1934)4005 Netura: 1934                                                                                                    |                                                |                                 |                                      |                                   |                       |                 |               |               |                         |
| Exter: Bit All Color   Calcent where DPH is and is and is a                                                                                                    | Detaily faktury                                |                                 |                                      |                                   |                       |                 |               |               |                         |
| Cellem Vdette DPH       DPH       Časta akona       Cen bez DPH       Status         3 7 2.4 7 C.X       0.00 C.X       0.00 C.X       Converso         Informace       Položy       Pitoh       Celsta koljasnéh:         10 případu:       0.00 C.X       Status       Celsta koljasnéh:         10 případu:       Cásta koljasnéh:       Status       Celsta koljasnéh:         18 3. 2024       E       Feference:       Status       Celsta koljasnéh:         18 3. 2024       E       Feference:       Status       Celsta koljasnéh:         18 3. 2024       E       Feference:       Status       Celsta koljasnéh:         18 3. 2024       E       Feference:       Status       Celsta koljasnéh:         18 3. 2024       E       Feference:       Status       Celsta koljasnéh:         18 3. 2024       E       Feference:       Status       Celsta koljasnéh:         18 3. 2024       E       Feference:       Status       Celsta koljasnéh:       Celsta koljasnéh:         19 20 1000       E       E       Velsta Koljasnéh:       Celsta koljasnéh:       Celsta koljasnéh:         19 20 1000       E       E       Velsta Koljasnéh:       Celsta koljasnéh:       Celsta koljasnéh:                                                                                                    | Faktura : 8534                                 | 4204805                         |                                      |                                   |                       |                 |               | Referenční fa | ktura: 8534104805       |
| Notice File     Základni Informace   Dipfaula:   Dipfaula:   Dipfaula:   Dipfaula:   Dipfaula:   Status:   Status:   Status:   Dipfaula:   Dipfaula:   Dipfaula:   Status:   Dipfaula:   Dipfaula:   Dipfaula:   Status:   Dipfaula:   Dipfaula:   Dip                                                                                                    | Celkem včetně DPH<br>33 712,47 CZK             | H DPH<br><b>3 064,77</b> CZK    | Částka skonta Cena<br>0,00 CZK 30 64 | bez DPH Status<br>7,70 CZK Otevřé | eno                   |                 |               |               |                         |
| D p fip ddu: Status is status is st                                                                                                    | Základní inform                                | nace                            | Do                                   | plňující                          |                       |                 |               |               |                         |
| Vytorieno dne: IA, 3, 2024   Status: Reference:   10 Bési 104805   Pričina:   0001 Chrubělici zboži                                                                                                    | ID případu:<br>000000574011                    |                                 | Čás<br>33                            | tka k objasnění:<br>712,47 CZK    |                       |                 |               |               |                         |
| Status: Reference:   10 8534104605   Pricine:   0001 Chrvbelici zboźi   Fatare:   Status: Status:   Fatare:   Status: Status:   Fatare:   Status: Status:   Fatare:   Status: Status:   Fatare:   Status: Status:   Fatare:   Status: Status:   Fatare:   Status: Status:   Fatare:   Status: Status:   Fatare:   Status: Status:   Fatare:   Status: Status:   Fatare:   Status: Status:   Fatare: Status: Status:                                                                                                    | Vytvořeno dne:<br>18. 3. 2024                  |                                 | Kor                                  | ntaktní osoba:                    |                       |                 |               |               |                         |
| Příčina:<br>DODI Chvbělicí zboží<br>Fakta: St3t10405 December 2010 December 2010 December                                                                                                    | Status:<br>10                                  |                                 | Ref<br>853                           | erence:<br>44104805               |                       |                 |               |               |                         |
| Edsta: Stati:   Call Stati: Stati:   Call Stati: Stati:   Call Stati: Stati:   Planty: Kall Stati: Kall Stati: Kall S                                                                                                    | Příčina:<br>0001 Chyběiící z                   | boží                            |                                      |                                   |                       |                 |               |               |                         |
| Faktura: 1554/LUADS       Calima common loss (PM)       Calima common loss (PM)                                                                                                    |                                                |                                 |                                      |                                   |                       |                 |               |               |                         |
|                                                                                                    | Faktura : 8534104805                           | Áiste dunte - Concluse DOU - Pa |                                      |                                   |                       |                 |               |               | Referenční faktura: 853 |
| Internet Roldy Pilory   Pilory k dojavniki (0)   Image: Roldy Roldy   Pilory k dojavniki (0)   Image: Roldy Roldy   Pilory k dojavniki (0)   Image: Roldy Roldy   Pilory k dojavniki (0)   Image: Roldy Roldy   Pilory k dojavniki (0)   Image: Roldy Roldy   Pilory k dojavniki (0)   Image: Roldy Roldy   Pilory k dojavniki (0)   Image: Roldy Roldy   Pilory k dojavniki (0)   Image: Roldy Roldy   Pilory k dojavniki (0)   Image: Roldy Roldy   Pilory k dojavniki (0)   Image: Roldy Roldy   Pilory k dojavniki (0)   Image: Roldy Roldy   Pilory k dojavniki (0)   Image: Roldy Roldy   Pilory k dojavniki (0)   Image: Roldy Roldy   Roldy Roldy                                                                                                    | 33 712,47 CZK 3 064,77 CZK                     | 0,00 CZK 30 647,70 CZK ON       | aus<br>tevleno                       |                                   |                       |                 |               |               |                         |
| PRiory k objasnéní (i)                                                                                                    | Informace Položky Přílohy                      | K objasnění 🗸                   |                                      |                                   |                       |                 |               |               |                         |
| Nebyly nalezeny Zádné soubory.           Soubory k uploadu Pérdénéée sem nebo použíje takités Jujúcart.                                                                                                    | Přílohy k objasnění<br>Přílohy k objasnění (0) |                                 |                                      |                                   |                       |                 |               |               | Up                      |
| Paraliniy k dijanati.                                                                                                    |                                                |                                 |                                      | Nebyly nal                        | lezeny žádné soubory. | ipload".        |               |               |                         |
| Pezzielenių V edgenolei<br>Zeologie zarlau                                                                                                    |                                                |                                 |                                      |                                   |                       |                 |               |               |                         |
| Peznámy V objesněsť<br>Zadele znívu                                                                                                    |                                                |                                 |                                      |                                   |                       |                 |               |               |                         |
| Pezeterni y kolgunetni<br>Zadoje zadu                                                                                                    |                                                |                                 |                                      |                                   |                       |                 |               |               |                         |
|                                                                                                    | Poznámky k objasnění<br>Zadelte zprávu         |                                 |                                      |                                   |                       |                 |               |               |                         |

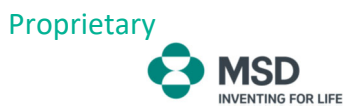

**Stažení**: V menu si můžete vybrat, zda chcete stáhnout v PDF jen jednu konkrétní fakturu a nebo všechny faktury, které jsou v daném momentu otevřené/neuhrazené.

|         | < 📀 MSD Zob                          | razit moje faktury $\smallsetminus$ |                    |                 |                    |                 |                  |           |                   | Q 🕜 CH            |
|---------|--------------------------------------|-------------------------------------|--------------------|-----------------|--------------------|-----------------|------------------|-----------|-------------------|-------------------|
| 1       | 396 (Merck Sharp &<br>P_QR0_НН       | Dohme s.r.o) - :                    |                    |                 |                    |                 |                  |           |                   |                   |
| Č.<br>O | ástka platby Zůstatek<br>2 657 372,9 | 12 CZK                              |                    |                 |                    |                 |                  |           |                   |                   |
| N       | euhrazené faktury Dobro              | ppisy                               |                    |                 |                    |                 |                  |           |                   |                   |
|         | Neuhrazené faktury (2                | 7)                                  |                    |                 |                    |                 | Datum splatnosti |           | ✓ Zadat reklamaci | <u>↓</u> @        |
| [       | Číslo faktury                        | Druh dokladu                        | Datum splatnosti 🏛 | Datum dokladu = | Fakturovaná částka | Částka k úhradě | Částka platby    | Reference | K objasnění       | <u>↓</u> Stáhnout |
| (       | 8534104805                           | Faktura                             | 14. 12. 2022       | 30. 9. 2022     | 33 712,47 CZK      | 33 712,47 CZK   |                  |           | K objasnění       | ↓ Stáhnout vše    |

Exportovat do tabulky: Kliknutím na tuto ikonu stáhnete seznam otevřených faktur ve formátu xlsx.

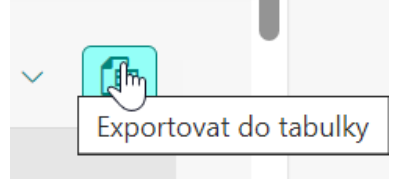

Kliknutím na číslo faktury/dobropisu se dostanete na detaily daného dokumentu a také zde naleznete jeho kopii ve formátu PDF.

| <                       | MSD Zobrazit moje                   | faktury 🗸                                             |                                            |          |              |                | ् 🕐 <b>CH</b>                  |
|-------------------------|-------------------------------------|-------------------------------------------------------|--------------------------------------------|----------|--------------|----------------|--------------------------------|
| Detaily faktury         | Ý                                   |                                                       |                                            |          |              |                |                                |
| Faktura                 | : 8534104841                        |                                                       |                                            |          |              |                | Referenční faktura: 8534104841 |
| Celkem vč<br>332 200,14 | etně DPH DPH<br>8 CZK 30 200,02 CZK | Částka skonta Cena bez DPH<br>0,00 CZK 302 000,16 CZK | Status<br>Otevřeno                         |          |              |                |                                |
| Informace               | Položky Přílohy                     |                                                       |                                            |          | N.           |                |                                |
| Příjemce                | e:                                  |                                                       | Datum vystavení:<br>20. 10. 2022           |          | 5            |                |                                |
| Odesilat<br>Merck S     | tel:<br>iharp & Dohme s.r.o         |                                                       | Základní datum splatnosti:<br>20. 10. 2022 |          |              |                |                                |
| Referen<br>PHX_59       | ce:<br>02368_VACC_                  |                                                       | Datum splatnosti:<br>18. 1. 2023           |          |              |                |                                |
| Číslo ob                | ojednávky:                          |                                                       |                                            |          |              |                |                                |
|                         |                                     |                                                       |                                            |          |              |                |                                |
| Položk                  | x (1)                               |                                                       |                                            |          |              |                |                                |
| Pol                     | Čislo produktu                      | Popis                                                 | Množstvi                                   | Jednotka | Reference    | Cena brutto    | Cena netto                     |
| 10                      | 1036960                             | GARDASIL9 0.5ML 1DOSE SYR C                           | 112.000                                    | EA       | 828126299/10 | 332 200,18 CZK | 302 000,16 CZK                 |
| Přílohy                 | (1)                                 |                                                       |                                            |          |              |                | Ŧ                              |
| PDF                     | 8534104841.pdf                      |                                                       |                                            |          |              |                |                                |

Pro nápovědu klikněte na ikonu s otazníkem v pravém rohu obrazovky.

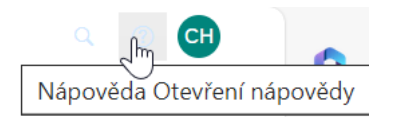

| OG (Maral, Char                       |                     |                    |                 |               |                      |                 |               |                             |   |                                                                          |
|---------------------------------------|---------------------|--------------------|-----------------|---------------|----------------------|-----------------|---------------|-----------------------------|---|--------------------------------------------------------------------------|
|                                       | p & Donme s.r.o) -  |                    |                 |               |                      |                 |               |                             |   | Hiedat témata nápovědy                                                   |
| _QR0_HH                               |                     |                    |                 |               |                      |                 |               |                             |   | faktury.                                                                 |
| stka platby Zűstate<br>2 657          | 1k<br>372,92 CZK    |                    |                 |               |                      |                 |               |                             |   | Otevřená částka<br>Uvás Ulistku, která má být ještá<br>vyrovnána.        |
| uhrazené faktury<br>Neuhrazené faktur | vobropisy<br>y (27) | Ø                  |                 |               | Datum                | atnosti         | ✓ Zadat       | 2 2<br>reklamaci <u>↓</u> ∨ | ( | Částka platby<br>Udává částku, kterou chcete za<br>za otevřenou fakturu. |
| Čislo faktury                         | Druh dokladu        | Datum splatnosti 🏛 | Datum dokladu 😇 | Fakturovaná č | ástka Částka k úhrad | ē Částka platby | Reference     | K objasnēni                 | 0 | Sporné                                                                   |
| 8534104805                            | Faktura             | 14. 12. 2022       | 30. 9. 2022     | 33 712,4      | 7 CZK 33 712,47 CZ   | <               |               | K objasnění                 |   | Označuje sporný status faktury.                                          |
| 8534104810                            | Faktura             | 20. 12. 2022       | 6. 10. 2022     | 96 481,9      | 4 CZK 96 481,94 CZ   | <               |               | K objasnění                 |   | Vytvořit případ k objasnění                                              |
| 8534104786                            | Faktura             | 21. 12. 2022       | 22. 9. 2022     | 16 981,8      | D CZK 16 981,80 CZ   | <               |               | K objasnění                 |   | Vytvořit případ k objasnění ke s<br>faktuře.                             |
| 8534104787                            | Faktura             | 21. 12. 2022       | 22. 9. 2022     | 451,0         | 0 CZK 451,00 CZ      | <               |               |                             |   | 014                                                                      |
| 8534104811                            | Faktura             | 4. 1. 2023         | 6. 10. 2022     | 332 200,11    | 332 200,18 CZK       | <               |               |                             |   | Stahnout<br>Stáhne přílohy pro vybrané otev                              |
| 8534104812                            | Faktura             | 4. 1. 2023         | 6. 10. 2022     | 9 254,7       | 4 CZK 9 254,74 CZ    | <               |               |                             |   | faktury.                                                                 |
| 8534104813                            | Faktura             | 4. 1. 2023         | 6. 10. 2022     | 91 707,0      | 0 CZK 91 707,00 CZ   | ĸ               |               |                             |   | Částka platby                                                            |
| 8534104861                            | Faktura             | 10. 1. 2023        | 27. 10. 2022    | 199 925,5     | 5 CZK 199 925,55 CZ  | <               |               |                             |   | Udává částku k platbě po uplatr<br>kreditních položek                    |
| 8534104831                            | Faktura             | 11. 1. 2023        | 13. 10. 2022    | 118 819,8     | D CZK 118 819,80 CZ  | <               |               |                             |   | acounter polozek.                                                        |
| 8534104841                            | Faktura             | 18. 1. 2023        | 20. 10. 2022    | 332 200,1     | 3 CZK 332 200,18 CZ  | ĸ               |               |                             | - | Resetovat změny<br>Resetuje všechny změny které                          |
|                                       |                     |                    |                 |               |                      |                 |               |                             |   | na obrazovce provedli.                                                   |
| Oobropisy (3)                         |                     |                    |                 |               |                      |                 |               | $\underline{\downarrow}$ ~  | 1 | Přepnout účet                                                            |
| Číslo dokladu                         | Druh dokladu        | Datum splat        | nosti Datum de  | okladu ≜      | Kreditní částka 😇    | Otevřená částka | Částka platby | Reference                   |   | Umožňuje vám přepnout na jiný                                            |
|                                       |                     |                    |                 |               |                      |                 |               |                             |   |                                                                          |
| 260000014                             | Dobropis            | 5.6.1              | 2024            | 5. 6. 2024    | -5 000,00 CZK        | -5 000,00 CZK   | -5 000,00 CZK | CR DR CZECH                 |   | Filtrovat podle data splatnos                                            |

## Spravovat kmenová data mého účtu

Proprietary

MSD INVENTING FOR LIFE

V této záložce jsou uvedeny informace o Vašem zákaznickém účtu u MSD (adresa, kontakty atd.)

Pokud by bylo potřeba některou z uvedených informací změnit nebo přidat, kontaktujte, prosím, náš zákaznický servis na čísle +420 233 010 190 nebo zašlete e-mail na: CZ\_Customer\_Services@merck.com

| 😌 MSD – Úvodní stránka 🖂                               |                   |                       |               |
|--------------------------------------------------------|-------------------|-----------------------|---------------|
|                                                        |                   |                       |               |
| Portál nlateh zákazníků                                |                   |                       |               |
| Zohrazit moje júčty Spravovať kmenová<br>Zohrazit můji | oínis z           |                       |               |
| data mého účtu účtu                                    |                   |                       |               |
| <b>12</b> 7 8                                          |                   |                       |               |
| Otevřené účty                                          |                   |                       |               |
|                                                        |                   |                       |               |
| < 😝 MSD Spravovat kmenová data mého účti               | I V               |                       | ् 🕐 🔿         |
| 1396 (Merck Sharp & Dohme s.r.o) -                     |                   |                       | Přepnout účet |
| UP_QKU_nn                                              |                   |                       |               |
|                                                        |                   |                       |               |
| INFORMACE                                              |                   |                       |               |
|                                                        |                   |                       |               |
| Adresa - ulice                                         | Adresa P. O. Boxu | Kontakt               |               |
| Jméno partnera:<br>–                                   | P. O. Box:        | Telefonní číslo:<br>– | -             |
| Ulice:                                                 | PSČ:              | Číslo faxu:           | _             |
| Číslo domu:                                            | Lokalita:         | E-mail:               |               |
| PSČ:                                                   | -                 | -                     |               |
| Město:                                                 |                   |                       |               |
| Ståt/region:                                           |                   |                       |               |
| CZ (Česká republika)<br>Region:                        |                   |                       |               |
|                                                        |                   |                       |               |
| Mistrii cast:                                          |                   |                       |               |
|                                                        |                   |                       |               |

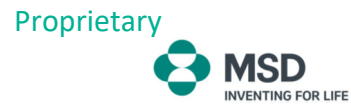

#### Zobrazit můj výpis z účtu.

Zde můžete zobrazit veškeré transakce, které byly registrované na Vašem účtu (otevřené položky, ale i ty, které již byly vyrovnané). Stačí nastavit požadované filtry a kliknout na tlačítko "Spustit".

| Portál plateb zákazníků   |                                   |                    |                  |                  |               |             |   |                  |            |                      |              |
|---------------------------|-----------------------------------|--------------------|------------------|------------------|---------------|-------------|---|------------------|------------|----------------------|--------------|
| Zobrazit moje účty S      | pravovat kmenová<br>ata mého účtu | Zobrazit i<br>účtu | můj výpis z      |                  |               |             |   |                  |            |                      |              |
| Cievřené účty             | 3                                 | C                  |                  |                  |               |             |   |                  |            |                      |              |
| Standardní v              | můj výpis z účtu 🗸                | ,                  |                  |                  |               |             |   |                  |            | ٩                    | ⑦ <b>C</b> I |
| Účet:*                    | Status: *                         |                    | Datum vystavení: | *                | Datum spla    | nosti:      |   | Datum dokladu:   |            | Datum clearingu:     |              |
| 1396 (Merck Sharp & Doh   | Otevřeno                          | ~                  | Do dneška (1. 1  | 1970 – 1 🔀       |               |             | ۵ |                  | ā          |                      | 2            |
| K objasnění:              | Číslo dokladu:                    | ,                  | Druh dokladu:    |                  | Částka:       |             |   | Reference:       |            | Reference k faktuře: |              |
|                           |                                   |                    |                  |                  |               |             |   |                  |            | Spustit Upravit f    | ltry (3)     |
| Položky                   |                                   |                    |                  |                  | J-[22]        |             |   |                  |            | <u>+</u> ~ III (     | 1) 6         |
| Čislo dokladu Druh doklad | u Status                          | Obdobi             | Datum splat      | Datum vy 🛎 Da    | tum dokl      | Datum clear |   | Částka Reference | K objasnër | í Reference k Část   | a k úhr.     |
|                           |                                   |                    |                  | Pro spuštění nas | avte relevant | ní filtry.  |   |                  |            |                      |              |
|                           |                                   |                    |                  |                  |               |             |   |                  |            |                      |              |

#### Filtry

Pomocí filtrů můžete třídit dokumenty dle Vaší potřeby. Jako standardní filtry jsou nastavené tyto:

- Status: Otevřeno, Vyrovnáno, Vše
- Datum vystavení: V rozbalovací nabídce je možné si vybrat určité datum, období od/do, měsíc, rok atd.
- Datum splatnosti: I zde máte možnost si v rozbalovací nabídce vybrat určité datum, období od/do, měsíc, rok atd.
- Datum dokladu: I zde máte možnost si v rozbalovací nabídce vybrat určité datum, období od/do, měsíc, rok atd.
- Datum clearingu: Datum uhrazení faktury. I zde máte možnost si v rozbalovací nabídce vybrat určité datum, období od/do, měsíc, rok atd.
- **Reklamace:** Zde si můžete vytřídit všechny dokumenty, u kterých byla vytvořena reklamace.
- **Číslo dokladu:** Možnost filtrovat dle čísla faktury/dobropisu.
- > Druh dokladu: Faktura, dobropis, platba, účetní dokument (zůstatek po zápočtu) atd.
- **Reference**: Číslo objednávky (u faktury) popř. číslo reklamace (u dobropisu).
- Reference k faktuře: U druhu dokladu "platba" se v tomto políčku objeví číslo faktury, ke které se platba vztahuje.

U seznamu položek najdete následující ikony:

- Přepnout na standardní zobrazení
- Přepnout na zobrazení dle dnů po splatnosti

Standardní zobrazení je nastaveno jako výchozí.

Kliknutím na ikonu "Zobrazení dle dnů po splatnosti" se Vám zobrazí přehled celkových částek pro jednotlivá časová rozmezí (splatné za 0-30 dní, 31-60 dní ... po splatnosti 0-30 dní, 31-60 dní atd.)

| Sta  | ndardní 🗸             |                    |           |                    |                    |                    |                  |                 |                  |             |               |                   |                     |       |
|------|-----------------------|--------------------|-----------|--------------------|--------------------|--------------------|------------------|-----------------|------------------|-------------|---------------|-------------------|---------------------|-------|
| Účet | *                     | Status: *          | $\square$ | Datum vystavení:*  | Dat                | tum splatnosti:    | Datum dokl       | adu:            | Datum clearingu: |             | K obiasnění:  | Číslo dokla       | adu:                |       |
| 139  | 96 (Merck Sharp & D., | 🗗 Otevřeno         | ~         | Do dneška (1. 1. 1 | .970 🔞             |                    |                  |                 |                  | 5           |               | ~ [               |                     | · P   |
| Druh | dokladu:              | Částka:            |           | Reference:         | Rel                | ference k faktuře: |                  |                 |                  |             |               |                   |                     | _     |
|      |                       | C                  | C         |                    | C                  |                    | CP               |                 |                  |             |               | Spust             | tt Upravit filtry ( | 3)    |
|      |                       |                    |           | -                  |                    |                    |                  |                 |                  |             |               |                   |                     |       |
| Po   | oložky (30)           |                    |           |                    |                    |                    |                  |                 |                  |             |               | <u> </u>          | · · · ·             | 6     |
|      | Číslo dokladu         | Druh dokladu       | Status    | Obdobi             | Datum splatnost    | i Datum vysta ≜    | Datum dokladu    | Datum clearingu | Částka           | Reference   | K objasnění   | Reference k fakt  | Částka k úhradě     |       |
|      | 8534104786            | Faktura            | Otevřeno  | zář 2022           | 21. 12. 2022       | 2 22. 9. 2022      | 22. 9. 2022      |                 | 16 981,80 CZK    |             | K objasnēni   |                   | 16,981.80 CZK       |       |
|      | 8534104787            | Faktura            | Otevřeno  | zář 2022           | 21. 12. 2022       | 2 22. 9. 2022      | 22. 9. 2022      |                 | 451,00 CZK       |             |               |                   | 451.00 CZK          |       |
|      | 8534104805            | Faktura            | Otevřeno  | zář 2022           | 14. 12. 2022       | 30. 9. 2022        | 30. 9. 2022      |                 | 33 712,47 CZK    |             | K objasnēni   |                   | 33,712.47 CZK       |       |
|      | 8534104810            | Faktura            | Otevřeno  | říj 2022           | 20. 12. 2022       | 6. 10. 2022        | 6. 10. 2022      |                 | 96 481,94 CZK    |             | K objasnění   |                   | 96,481.94 CZK       |       |
|      | 8534104811            | Faktura            | Otevřeno  | řij 2022           | 4. 1. 2023         | 6. 10. 2022        | 6. 10. 2022      |                 | 332 200,18 CZK   |             |               |                   | 332,200.18 CZK      |       |
|      | 8534104812            | Faktura            | Otevřeno  | říj 2022           | 4. 1. 2023         | 6. 10. 2022        | 6. 10. 2022      |                 | 9 254,74 CZK     |             |               |                   | 9,254.74 CZK        |       |
|      | 8534104813            | Faktura            | Otevřeno  | řij 2022           | 4. 1. 2023         | 6. 10. 2022        | 6. 10. 2022      |                 | 91 707,00 CZK    |             |               |                   | 91,707.00 CZK       |       |
|      | 8534104831            | Faktura            | Otevřeno  | říj 2022           | 11. 1. 2023        | 3 13. 10. 2022     | 13. 10. 2022     |                 | 118 819,80 CZK   |             |               |                   | 118,819.80 CZK      |       |
|      | 8534104841            | Faktura            | Otevřeno  | řij 2022           | 18, 1, 2023        | 3 20. 10. 2022     | 20. 10. 2022     |                 | 332 200,18 CZK   |             |               |                   | 332,200.18 CZK      |       |
|      | 8534104842            | Faktura            | Otevřeno  | říj 2022           | 18. 1. 2023        | 3 20. 10. 2022     | 20. 10. 2022     |                 | 1 809,92 CZK     |             |               |                   | 1,809.92 CZK        |       |
|      | 8534104861            | Faktura            | Otevřeno  | řij 2022           | 10. 1. 2023        | 3 27. 10. 2022     | 27. 10. 2022     |                 | 199 925,55 CZK   |             |               |                   | 199,925.55 CZK      |       |
|      | 8534104865            | Faktura            | Otevřeno  | lis 2022           | 2. 2. 2023         | 4. 11. 2022        | 4. 11. 2022      |                 | 664 400,35 CZK   |             |               |                   | 664,400.35 CZK      | Ŧ     |
|      |                       |                    |           |                    |                    | ^                  | H&F              |                 | 2 657 372,92 CZK |             |               |                   |                     |       |
| Pol  | ložky                 |                    |           |                    |                    |                    |                  |                 |                  |             |               |                   |                     |       |
|      | Číslo dokladu         | Druh dokladu       | Status    | Období D           | atum splatnosti Da | atum vysta 🏯 Da    | atum dokladu Dat | um clearingu    | Částka Refere    | nce K o     | bjasnění Refi | řepnout na zobraz | ení dnů po spla     | tnost |
|      |                       |                    |           |                    |                    |                    |                  |                 |                  |             |               |                   |                     |       |
|      |                       |                    |           |                    |                    |                    |                  |                 |                  |             |               |                   | _                   |       |
| Pol  | ožky (30)             |                    |           |                    |                    |                    |                  |                 |                  |             |               |                   | <b>=</b>            | 6     |
|      | Číslo dokladu         | Druh dokladu       | Status    | Období             | Datum splatnos     | ti Datum vysta… ≜  | Datum dokladu    | Datum clearingu | Částk            | a Reference | K objasnění   | Reference k fak   | t Částka k úhra     | dě    |
| >    | Po splatnost          | ti více než 60 dny |           |                    |                    |                    |                  |                 | 2 627 372,92 CZ  | к           |               |                   |                     |       |
| > 1  | Po splatnost          | ti o 31 do 60 dnů  |           |                    |                    |                    |                  |                 | 0,0              | 0           |               |                   |                     |       |
| > 1  | Po splatnost          | ti o 1 do 30 dnů   |           |                    |                    |                    |                  |                 | -20 000,00 CZ    | к           |               |                   |                     |       |
| >    | : Splatné za 0        | ) až 30 dny        |           |                    |                    |                    |                  |                 | 0,0              | 0           |               |                   |                     |       |
| >    | : Splatné za 3        | 31 až 60 dny       |           |                    |                    |                    |                  |                 | 0,0              | 0           |               |                   |                     |       |
| >    | : Splatné za v        | více než 60 dny    |           |                    |                    |                    |                  |                 | 50 000,00 CZ     | к           |               |                   |                     |       |
|      |                       |                    |           |                    |                    |                    |                  |                 | 2 657 372,92 CZ  | к           |               |                   |                     |       |

Jednotlivé řádky lze rozkliknout šipkou vlevo. Zobrazíte tak seznam faktur, které se k danému řádku/částce vztahují.

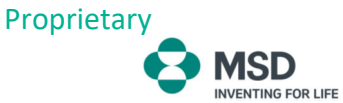

#### Rozšířené filtry:

Pokud potřebujete třídit dokumenty s větší přesností (a nestačí Vám k tomu základní filtry) klikněte na políčko "Upravit filtry". Zobrazí se Vám další možnosti filtrování.

| < 📀 MSD               | Zobrazit můj vý | pis z účtu 🗸 |                    |                                      |                  |           |              |                  | Q (CH)                |
|-----------------------|-----------------|--------------|--------------------|--------------------------------------|------------------|-----------|--------------|------------------|-----------------------|
|                       |                 |              |                    | Upravit filtry                       | Resetovat        |           |              |                  |                       |
|                       |                 |              |                    | Vše 🗸                                | Zobrazit hodnoty |           |              |                  |                       |
| Účet:*                | Status:*        | n            | Datum vystavení: * | Hledat filtry                        | ۹                |           | K objasnění: |                  |                       |
| 1396 (Merck Sharp & D | D 🕑 Otevře      | 10 ~         | Do dneška (1. 1. : | 📑 Pole                               | Aktivní          | [2]       |              |                  |                       |
| Druh dokladu:         | Částka:         |              | Reference:         | Ucet*                                | •                |           |              |                  |                       |
|                       |                 |              |                    | ✓ Status*                            | * ^ ¥ *          |           |              | Spust            | it Upravit filtry (3) |
|                       |                 |              |                    | <ul> <li>Datum vystavení*</li> </ul> | •                |           |              |                  |                       |
| Položky (30)          |                 |              |                    | <ul> <li>Datum splatnosti</li> </ul> |                  |           |              |                  | · · 🔳 🗐 健             |
| Číslo dokladu         | Druh dokladu    | Status       | Obdobi             | Datum dokladu                        |                  | Reference | K objasnění  | Reference k fakt | Částka k úhradě       |
| 8534104786            | Faktura         | Otevřeno     | zář 2022           | <ul> <li>Datum clearingu</li> </ul>  |                  | C 1       | K oblasnění  |                  | 16.981.80 CZK         |
|                       | Faktura         | Otevřeno     |                    | V K objasnění                        |                  | C F       |              |                  | 451.00 CZK            |
| 8534104805            | Faktura         | Otevřeno     | zář 2022           | <ul> <li>Čislo dokladu</li> </ul>    |                  |           | K obiasnění  |                  | 33.712.47 CZK         |
| 8534104810            | Faktura         | Otevřeno     | řij 2022           | Druh dokladu                         |                  |           | K objasnění  |                  | 96,481.94 CZK         |
|                       | Faktura         | Otevřeno     | řij 2022           | ✓ Částka                             |                  |           |              |                  | 332,200.18 CZK        |
|                       | Faktura         | Otevřeno     | řij 2022           | Reference                            |                  | C F       |              |                  | 9,254.74 CZK          |
| 8534104813            | Faktura         | Otevřeno     | řij 2022           | Reference k faktuře                  |                  | C 1       |              |                  | 91,707.00 CZK         |
| 8534104831            | Faktura         | Otevřeno     | řij 2022           | Backendový systém                    |                  | C 1       |              |                  | 118,819.80 CZK        |
| 8534104841            | Faktura         | Otevřeno     | řij 2022           | Částka k úhradě                      |                  |           |              |                  | 332,200.18 CZK        |
| 8534104842            | Faktura         | Otevřeno     | řij 2022           | Číslo jednotlivé položky             |                  | C F       |              |                  | 1,809.92 CZK          |
| 8534104861            | Faktura         | Otevřeno     | řij 2022           | Číslo zákazníka                      |                  | C F       |              |                  | 199,925.55 CZK        |
| 8534104865            | Faktura         | Otevřeno     | lis 2022           | Doklad o vyrovnání                   |                  | < I       |              |                  | 664,400.35 CZK        |
|                       |                 |              |                    | Druh dokladu                         |                  | (         |              |                  |                       |
|                       |                 |              |                    | Fiskální rok                         | _                |           |              |                  |                       |
|                       |                 |              |                    |                                      | OK Zrušit        |           |              |                  |                       |

Poté, co vytvoříte seznam dle svých požadavků, ho lze stáhnout do formátu xlsx pomocí ikony "Exportovat do tabulky".

| Položky (30)  |              |        |        |                                |               |                 |        |           |             | ± ~ ■ = <b>G</b> |          |                       |
|---------------|--------------|--------|--------|--------------------------------|---------------|-----------------|--------|-----------|-------------|------------------|----------|-----------------------|
| Číslo dokladu | Druh dokladu | Status | Obdobi | Datum splatnosti Datum vysta 🚔 | Datum dokladu | Datum clearingu | Částka | Reference | K objasnění | Reference k fakt | Částka k | Exportovat do tabulky |